# **CREACIÓN DE** CATEGORIAS

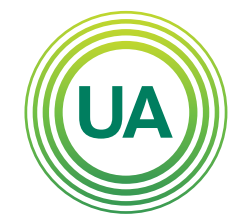

Institución Universitaria Personería Jurídica N°2599-86 M.E.N.

#### LA **U VERDE** DE COLOMBIA

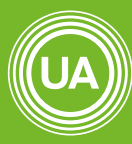

#### **UNIAGRARIA** Fundación Universitaria Agraria

----- de Colombia ------

LA **U VERDE** DE COLOMB**I**A

Con un cuestionario se puede realizar evaluaciones de conocimiento, pero para facilitar su administración y actualización se sugiere el uso de las categorías.

Las categorías en Moodle funcionan como carpetas y dentro de ellas se colocan las preguntas a las que hace referencia. Estas categorías son del curso, y pueden ser utilizadas por tantos cuestionarios como se desee. Es decir, si se tiene una categoría en un curso, se pueden crear varios cuestionarios y tomar preguntas de la misma categoría. De la misma forma, se pueden tener varias categorías y de allí tomar preguntas para un solo cuestionario. A continuación se muestran los pasos para la creación de categorías en el Campus Virtual de UNIAGRARIA:

## Dar clic en Aun Más.

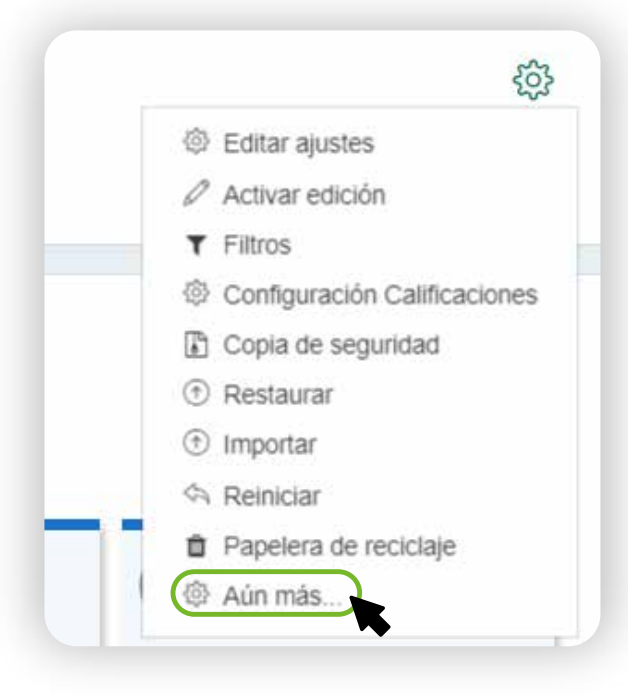

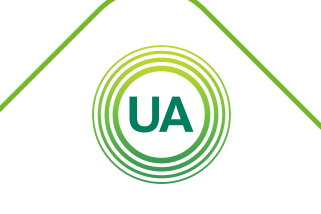

UNIAGRARIA Fundación Universitaria Agraria de Colombia

LA **U VERDE** DE COLOMBIA

En el menú de **Administración del curso** en la opción de **Banco de preguntas** dar clic en **Categorías**.

Editar ajustes Activar edición Filtros

Configuración Calificaciones Copia de seguridad Restaurar Importar Reiniciar

Papelera de reciclaje

Gestionar insignias Añadir una nueva insignia

Dar clic en Categorías

Registros Registros activos Actividad del curso Participación en el curso

Preguntas Categorías Importar Exportar

Desglose de Competencias

Administración del curso Usuarios

Informes

Insignias

Banco de preguntas

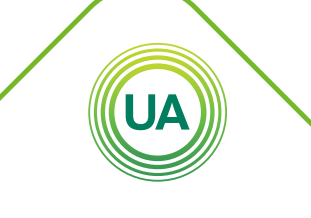

**UNIAGRARIA** Fundación Universitaria Agraria

——— de Colombia ———

LA UVERDE DE COLOMBIA Institución Universitaria Personería Iurídica N°2599-86 M.E.N. Al dar clic en **Categorías**, aparece la información sobre las categorías creadas. Al final de la página tiene la opción de crear una categoría nueva. Es importante asegurar que la categoría va a ser creada en el **Curso**, sino quedaría visible para otros cursos.

Seleccione la categoría del curso

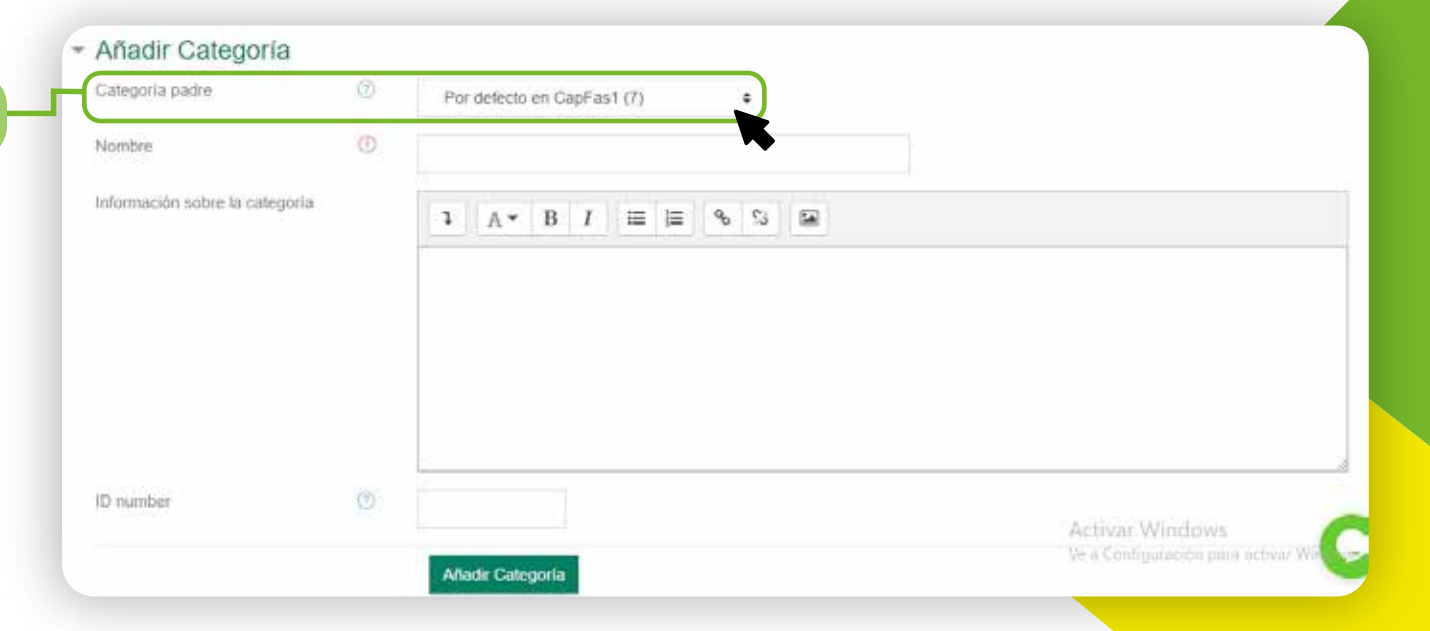

**UNIAGRARIA** Fundación Universitaria Agraria

\_\_\_\_\_ de Colombia \_\_\_\_\_ LA **U VERDE** DE COLOMBIA Indique el nombre de la categoría, tratando que sea claro el tipo de preguntas que será ubicadas en la categoría. Por ejemplo, si las preguntas van a ser sobre un tema específico intente que quedé claro de qué tema se trata o la Unidad a la cual pertenece.

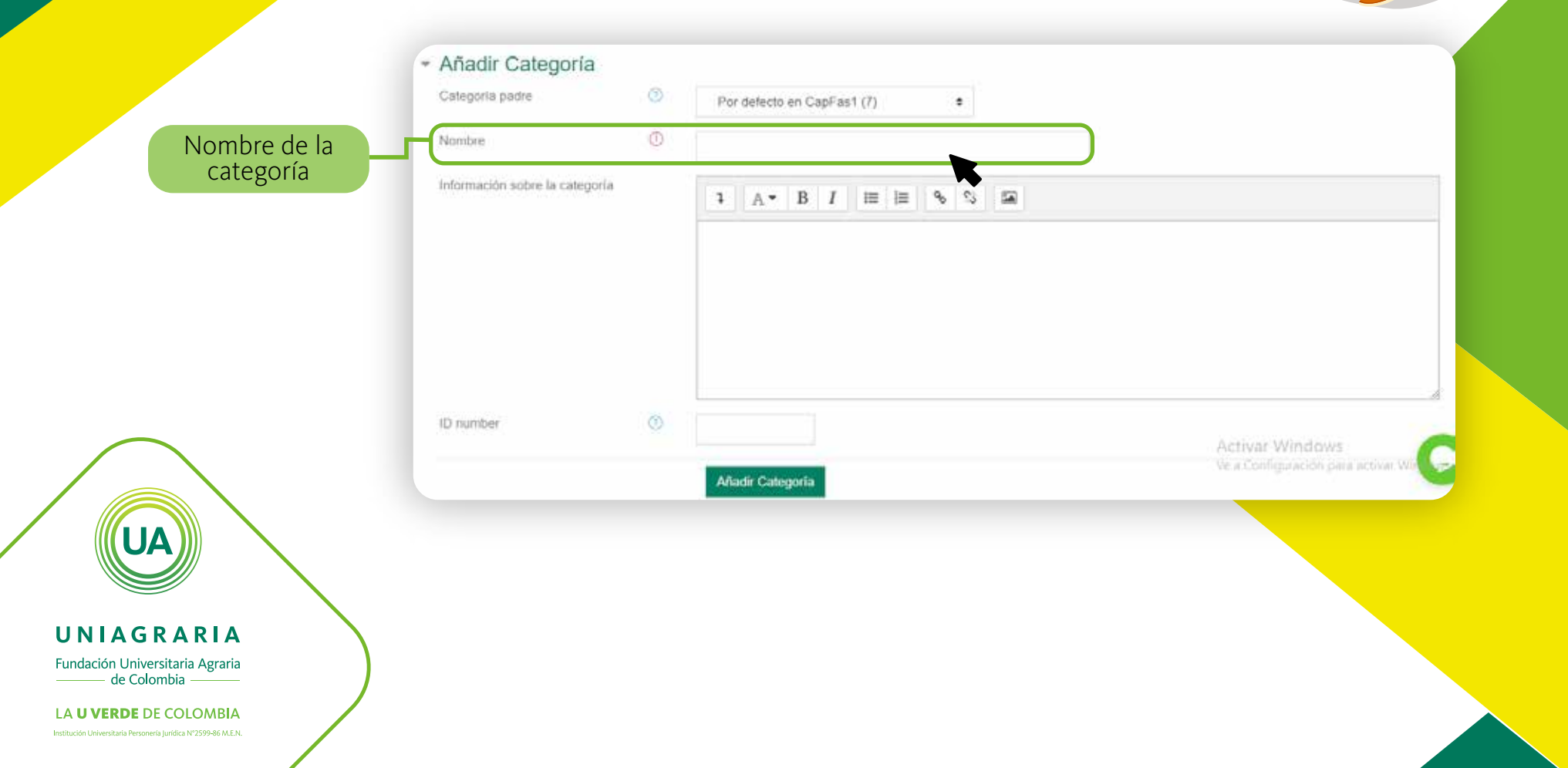

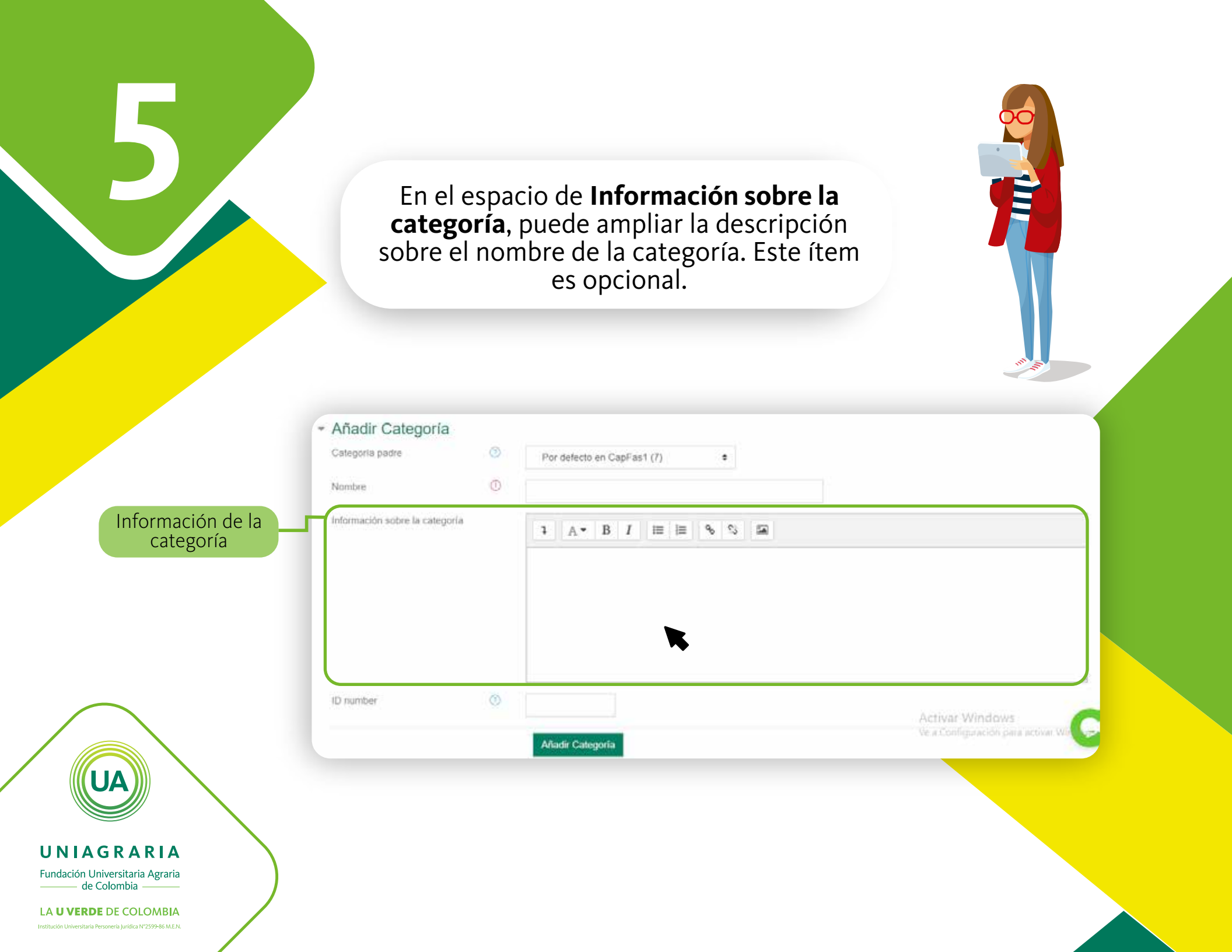

## Para terminar de clic en el botón **Añadir Categoría**.

6

|                                                                                                    | <ul> <li>Añadir Categoría</li> <li>Categoría padre</li> <li>Nombre</li> </ul> | 0 | Por defecto en CapFas1 (7) |                                    |
|----------------------------------------------------------------------------------------------------|-------------------------------------------------------------------------------|---|----------------------------|------------------------------------|
|                                                                                                    | Información sobre la categoría                                                |   | <b>₽</b> A * B I ≡ ≡ % % ⊠ |                                    |
|                                                                                                    |                                                                               |   |                            |                                    |
|                                                                                                    | ID number                                                                     | 0 |                            | Activar Windows                    |
|                                                                                                    |                                                                               |   | Añadir Categoria           | Ve a Configuración para activar Wa |
| UNIAGRARIA                                                                                                    |                                                                               |   | Añadir categoría           |                                    |
| Fundación Universitaria Agraria<br>de Colombia<br>LA UVERDE DE COLOMBIA<br>Institución Universitaria Personeria Jurídica N2599-86 M.E.N. |                                                                               |   |                            |                                    |

Una vez se ha creado la categoría, se puede editar dando clic en la opción **Editar** (•) que aparece al lado derecho de cada categoría. Allí tiene la opción de editar la configuración.

# Editar categorías®

## Categorías de pregunta para 'Curso: Capacitación

#### Por defecto en Cap-Doc-A2019 (0)

Categoría por defecto para preguntas compartidas en el contexto Cap-Doc-A2019.

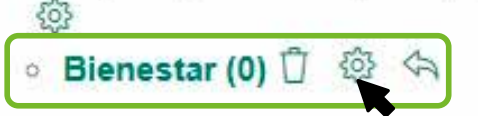

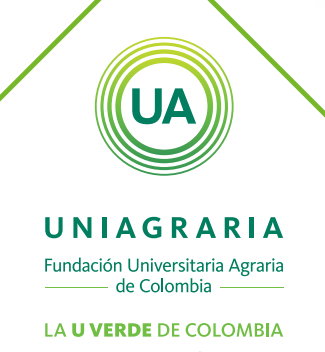